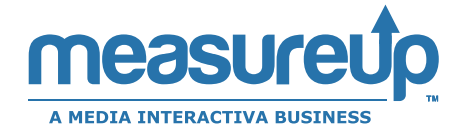

## **Knowledge Base Tutorials**

**Product installation REGISTERING A MEASUREUP PRODUCT KEY** 

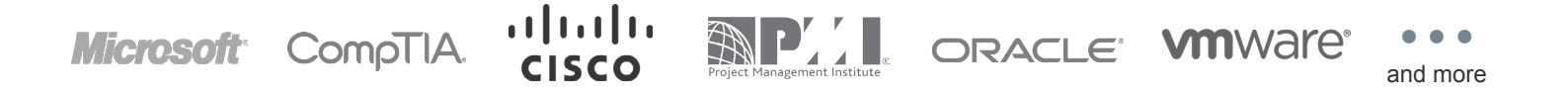

Ion this is the second option this is the second option this

this is the second option

Next >

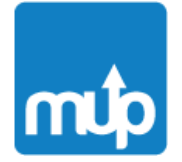

# Knowledge Base Tutorials

### Product Installation: Registering a MeasureUp Product Key

## Registering a MeasureUp Product Key

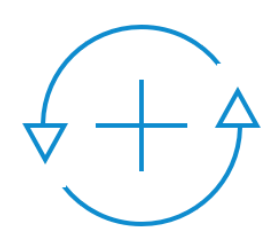

When you make a purchase you must first register the Product Key before you will see the product in your Learning Locker. Your Product Key is included in the order notification you receive after a purchase has been made.

To register the product please follow these steps:

1) Log in and go to your Learning Locker. If you want more details about how to login, please see the article How to login. If you are using a PLS (Partner Labeled Site), see the article PLS Users: how to create an account and login for detailed information.

2) Once you are in your Learning Locker, click the "Register Key" button on the Learning Locker toolbar.

| ACTICE TESTS UPLOAD RES                                         | ULTS HISTORY REGISTER KEY                                                                | CREATE CUSTOM ASSESSMENT                                   | Filters 🗸 📑 🗮                                                                  |
|-----------------------------------------------------------------|------------------------------------------------------------------------------------------|------------------------------------------------------------|--------------------------------------------------------------------------------|
| Q Search                                                        | 1                                                                                        |                                                            | Search                                                                         |
| ustom Assessment •••<br>ctive                                   | Practice Test Download ••••<br>Active                                                    | Practice Test Online •••<br>Active <u>Upgrade / Extend</u> | Practice Test Online •••<br>Active Upgrade / Extend                            |
| our Score: 0.00<br>ssessment #1                                 | Your Score: 0.00<br>Microsoft (70-483)<br>Programming in C#                              | Your Score: 76.00<br>CTIA (SY0-401): CompTIA<br>Security+  | Your Score: 90.00<br>Microsoft (70-461): Querying<br>Microsoft SQL Server 2012 |
| ractice Test Download ••••<br>ctive                             | Practice Test Online ••••<br>Active Upgrade / Extend                                     |                                                            |                                                                                |
| 0-331 - Core Solutions of<br>licrosoft SharePoint Server<br>013 | Your Score: 35.00<br>Microsoft (70-487): Developing<br>Windows Azure and Web<br>Services |                                                            |                                                                                |

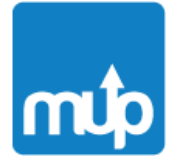

### Product Installation: Registering a MeasureUp Product Key

3) Read and consent the License Agreement. You can access this Software License Agreement by clicking on "License Agreement" button.

| RACTICE TESTS  | UPLOAD RESULTS   | HISTORY REGISTER | ATE CUSTOM ASSESSMI | ENT |          |
|----------------|------------------|------------------|---------------------|-----|----------|
| a Insert Prod  | uct Key          |                  |                     |     | Register |
| I accept the L | icense Agreement |                  |                     |     |          |

To proceed you must check the consent box.

| ea             | Terms & Conditions                                                                                                    |
|----------------|----------------------------------------------------------------------------------------------------|
| IA INTER       | SOFTWARE LICENSE AGREEMENT:                                                                                                    |
| CETE           | Important - Read Carefully Before Proceeding!                                                                                                    |
| nsert<br>ccept | You may only use the software contained in this on-line system ("Software") according to the terms of this License<br>Agreement ("License"). Proceeding to use the Software will acknowledge your acceptance of the terms of this<br>License. If you do not agree to the terms of this License, then do not use this Software and return to the previous web<br>page.                                                                                                    |
| ?erfd          | Your license to use the Software is non-exclusive, non-transferable, and limited to the terms set forth below. Once registered and activated, you can use the Software for the purpose of providing or receiving computer training for Information Technology certifications exams according to the amount of usage purchased. If the Software was purchased for 180 days usage, the Software can be used for a period of one hundred and eighty (180) days. If the Software was purchased for 30 days usage, the Software can be used for a period of thirty (30) days. Passwords or keys issued to you to use the Software are for your personal use only and shall not be transferred. Except during the initial installation, you may not make any copies of the Software or its contents. The Software is protected under copyright, trade secret and other intellectual property laws. You may not sublicense, reproduce, distribute, transferr, disclose, modify, disassemble, or reverse engineer the Software unless expressly permitted by law. You cannot use or export the Software anywhere outside of the country in which you initially licensed the Software. MeasureUp, Inc. ("MeasureUp") or its Licensors owns all right, title and interest in the Software and its contents and reserves all rights not expressly granted herein. |

4) Enter the **Product Key** in the box exactly as it was provided. Please, do not remove any dashes or substitute any numbers.

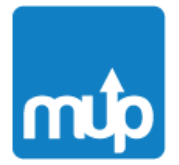

Product Installation: Registering a MeasureUp Product Key

5) Click the "Register" button to complete key registration.

| INACTICE TESTS OF EOAD RESOLTS THISTORY                                                                                                    | REGISTER KEY 🚯 CREATE CUS                             | TOM ASSESSMENT             |                     |
|----------------------------------------------------------------------------------------------------|-------------------------------------------------------|----------------------------|---------------------|
| <b>a</b> 414266759621937-1                                                                                                    |                                                       |                            | Register            |
| I accept the License Agreement                                                                                                    |                                                       |                            | Ī                   |
| © 2015 Performance Testing Solution                                                                                                    |                                                       | Clear cache Knowledge base | Take a tour Feedbac |
|                                                                                                    |                                                       |                            |                     |
|                                                                                                    |                                                       |                            |                     |
|                                                                                                    |                                                       |                            |                     |
|                                                                                                    |                                                       |                            |                     |
|                                                                                                    | ;                                                     |                            |                     |
| PRACTICE TESTS UPLOAD RESULTS HISTORY                                                                                                    | i                                                     | SSMENT                     |                     |
| Image: Supervised State State | <b>1</b><br>Information                               | SSMENT                     |                     |
| And the second second secon | <b>B</b><br>Information<br>Key inserted successfully. | SSMENT                     |                     |

6) Return to the Tests view by clicking the "Tests" button on the Learning Locker toolbar. Now your test is available and you can begin. Click the "Begin Test" button of the product you wish to use and follow the instructions.

# Still need help? Contact us!

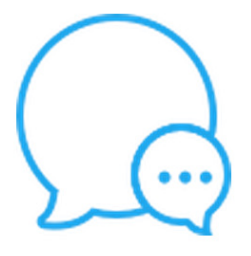

#### MeasureUp

80 Broad Street Suite 2103 New York, NY 10004 support@measureup.com 678 356-5000